# COLEGIO DEL SAGRADO CORAZÓN

PUERTO COLOMBIA

## INSTRUCTIVO ACTUALIZACIÓN ZOOM

#### IMPORTANTE: Realizar actualizaciones semanales

1.) Ir al sitio web zoom.us

| <ul> <li>← → × a zoom.us</li> <li>Aplicaciones a measuragio admon recursos y Tutoriales </li> <li>Cursos y Tutoriales </li> <li>Coom solucciones -</li> <li>Hemos desarrollado rec</li> </ul> | loterias 🏦 Efectos para fotos 📀 Schoolweb (<br>ENTRAR A UNA REUNIÓN<br>cursos para ayudarle durante esta difícil ef | 274 😨 SP C74 😨 School F<br>SER ANFITRIÓN DE UNA REUN<br>tapa. Haga clic aquí para c | <sup>2</sup> ack ∎ licencias Microsoft (<br>REQUESTA DEMO 1.888.799.94<br>IIÓN → INGRESAR R<br>obtener más información. | Source Construction Source Construction Sourc |
|----------------------------------------------------------------------------------------------------|----------------------------------------------------------------------------------------------------|-------------------------------------------------------------------------------------|----------------------------------------------------------------------------------------------------|----------------------------------------------------------------------------------------------------|
| Zoom, uno de los líde<br>Cuadrante Mágico de<br>para soluciones de re                                                                                                    | eres en el<br>e Gartner 2019<br>euniones                                                                            | Figure                                                                              | 1. Magic Quadrant for Meeting Solutions<br>OHALLONGERS                                                                  | LACERS<br>Mount Cos Don                                                                                                    |
| introduzca tu correo electrónico del trabajo<br>Vea nuestra Política de privacidad.                                                                                                    | Registrese gratis                                                                                                   | 1                                                                                   | Coshe<br>Addre<br>Englanas Systems (Middle)<br>Succore<br>Anyre                                                         | e Lopitali<br>Prob<br>e Stalarer<br>e Lifelier                                                                                                    |

2.) Señalar Recursos y luego clic en descargar el cliente de Zoom

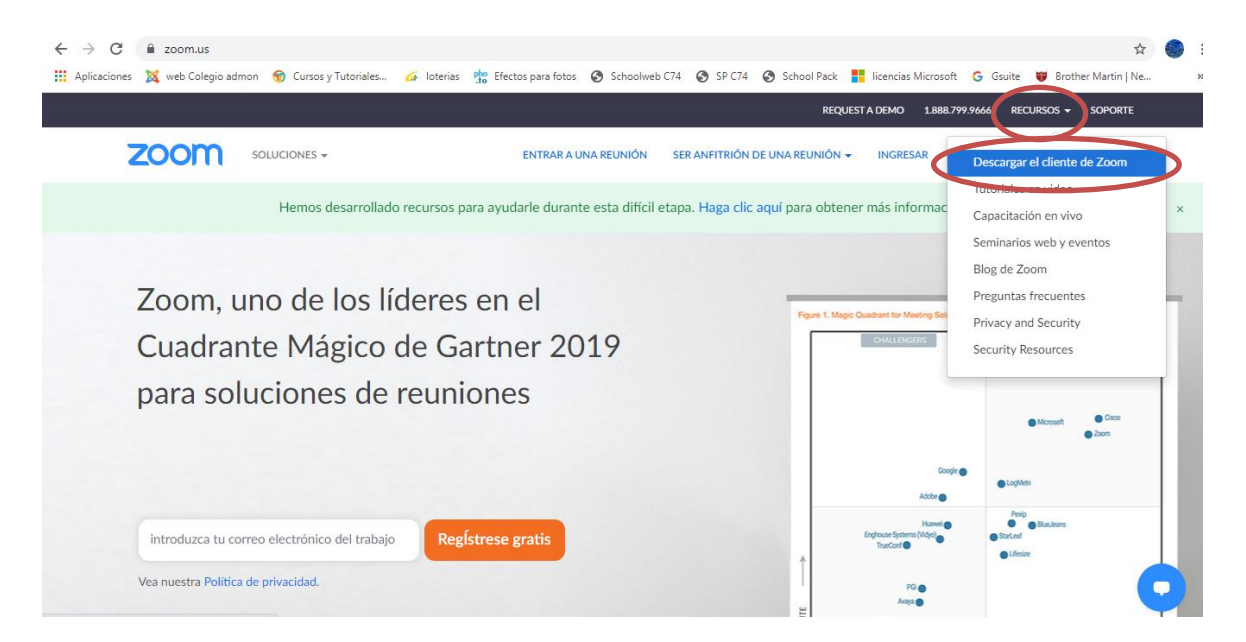

3.) Clic en Descargar (ubicado debajo de Cliente Zoom para reuniones)

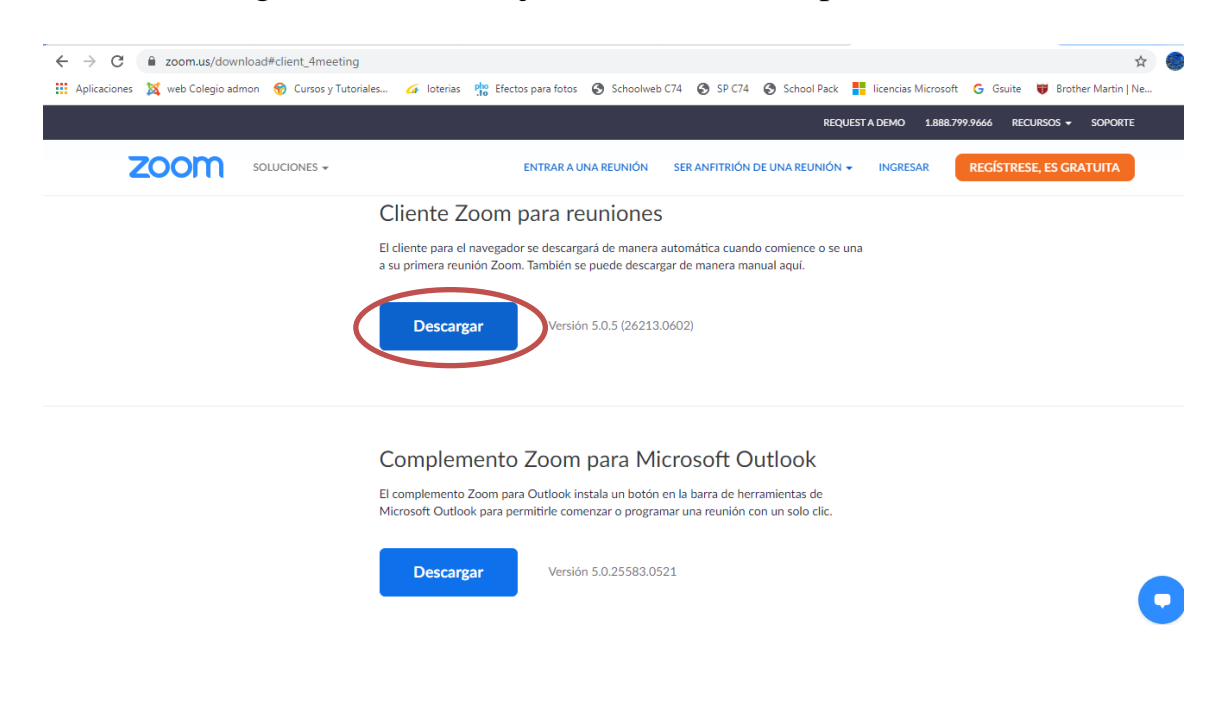

4.) Esperar a que se descargue el archivo instalador (parte inferior izquierda)

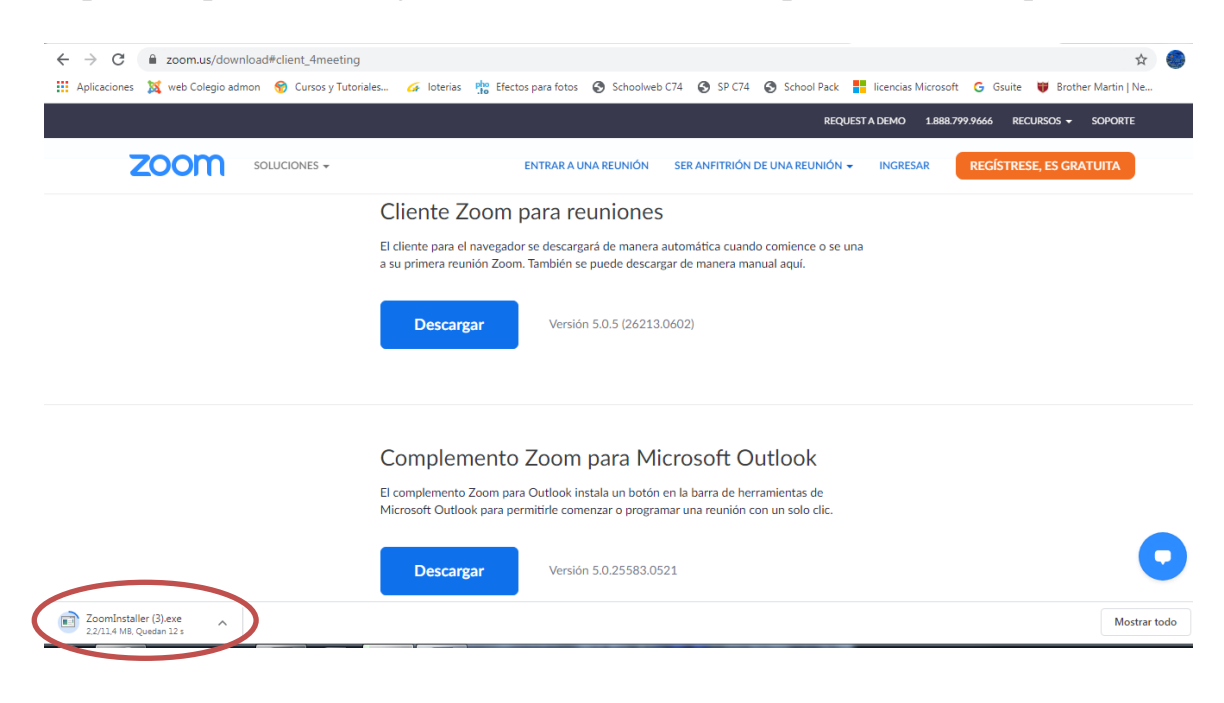

5.) Clic en la flecha del archivo descargado y luego clic en Abrir

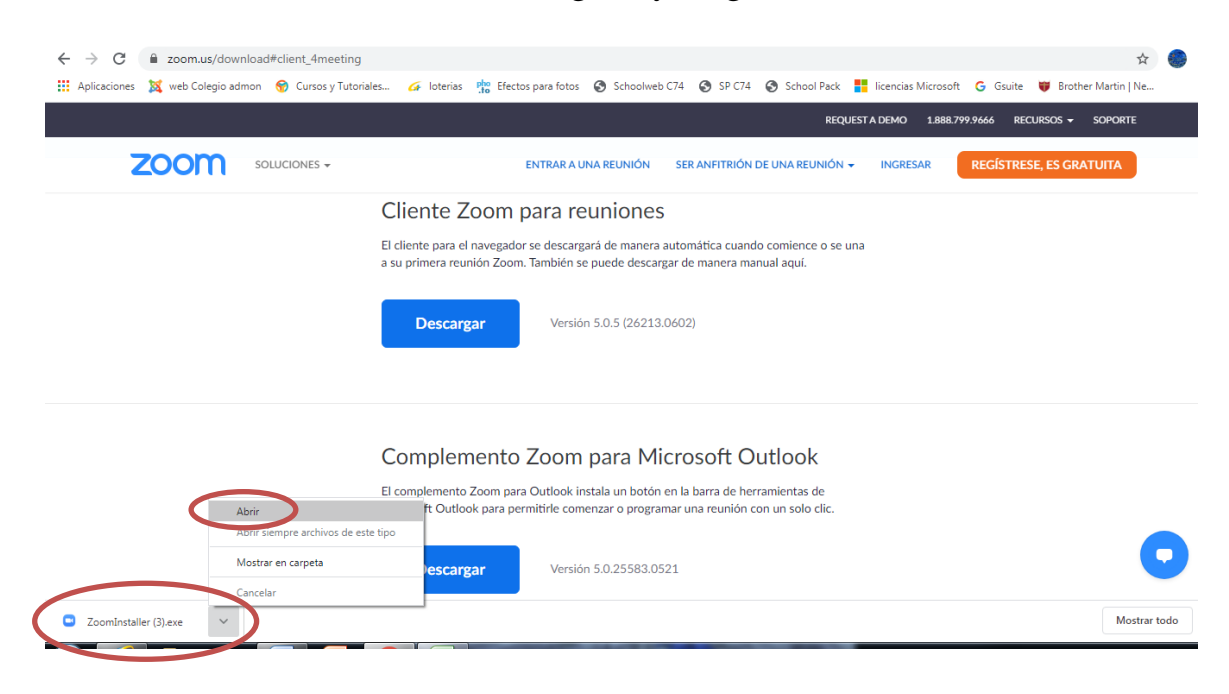

6.) Autorizar la instalación, clic en ejecutar en Windows7, si tiene Windows10 Clic en Si (si lo solicita)

| <ul> <li>← → C  a zoom.us/download#client_4meeting</li> <li>∴ Aplicaciones</li></ul> | es 🎸 loterias 🌸 Efectos para fotos 📀 Schoolweb C74 📀 SP C74 📀 School Pack 🚦 licencias Microsoft                                                                                                    | G Gsuite 👹 Brother Martin   Ne »                     |
|--------------------------------------------------------------------------------------|----------------------------------------------------------------------------------------------------|------------------------------------------------------|
|                                                                                      | REQUEST A DEMO       1888.75         ENTRAR A UNA REUNIÓN       SER ANFITRIÓN DE UNA REUNIÓN - INGRESAR         Cliente       Advertencia de seguridad de Abrir archivo         El cliente para<br>a su primera r       Nomber: Chivers/MAM/Downloads/ZoomInstaller (B), exe<br>Editor: Zoom Video Communications, Inc.<br>Tpo: Aplicación<br>Descre       o se una                                                                                                    | 9.9666 RECURSOS + SOPORTE<br>REGÍSTRESE, ES GRATUITA |
|                                                                                      | Comple     Complexity     Complexity     Compl |                                                      |
|                                                                                      | Descargar Versión 5.0.25583.0521<br>Añadir Zoom como complemento para Outlook en la web                                                                                                    | 0                                                    |

#### 7.) Esperar que termine la instalación

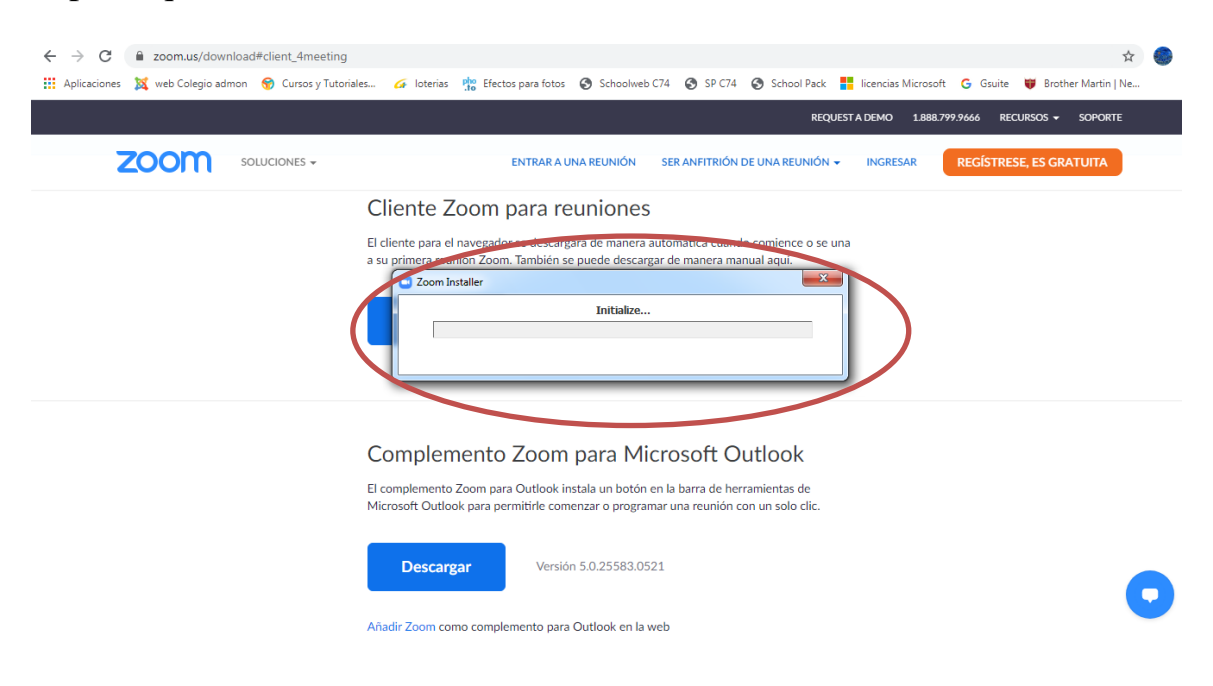

### 8.) Actualización terminada

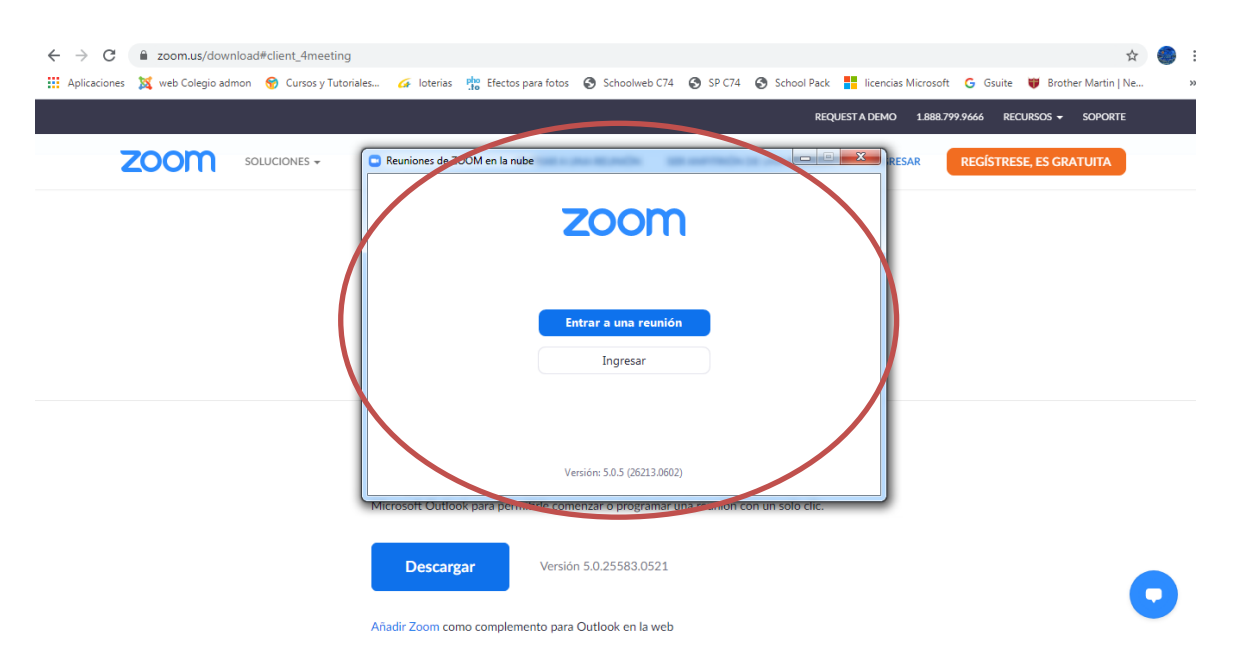